## **New Supplier Request**

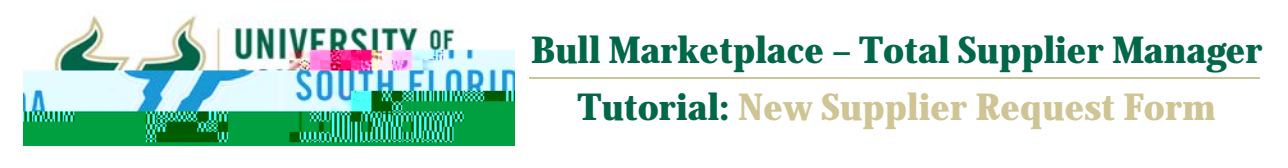

| Purpose:    | To define procedures for requesting new suppliers.                                                     |
|-------------|----------------------------------------------------------------------------------------------------|
| Navigation: | Navigate in Bull Marketplace to Suppliers > Requests > Request New Supplier                            |
| Notes:      | In order to access the request form you must have a Req Initiator, Req Approver or Req<br>Manager role |
|             | Tvianager Tole.                                                                                        |

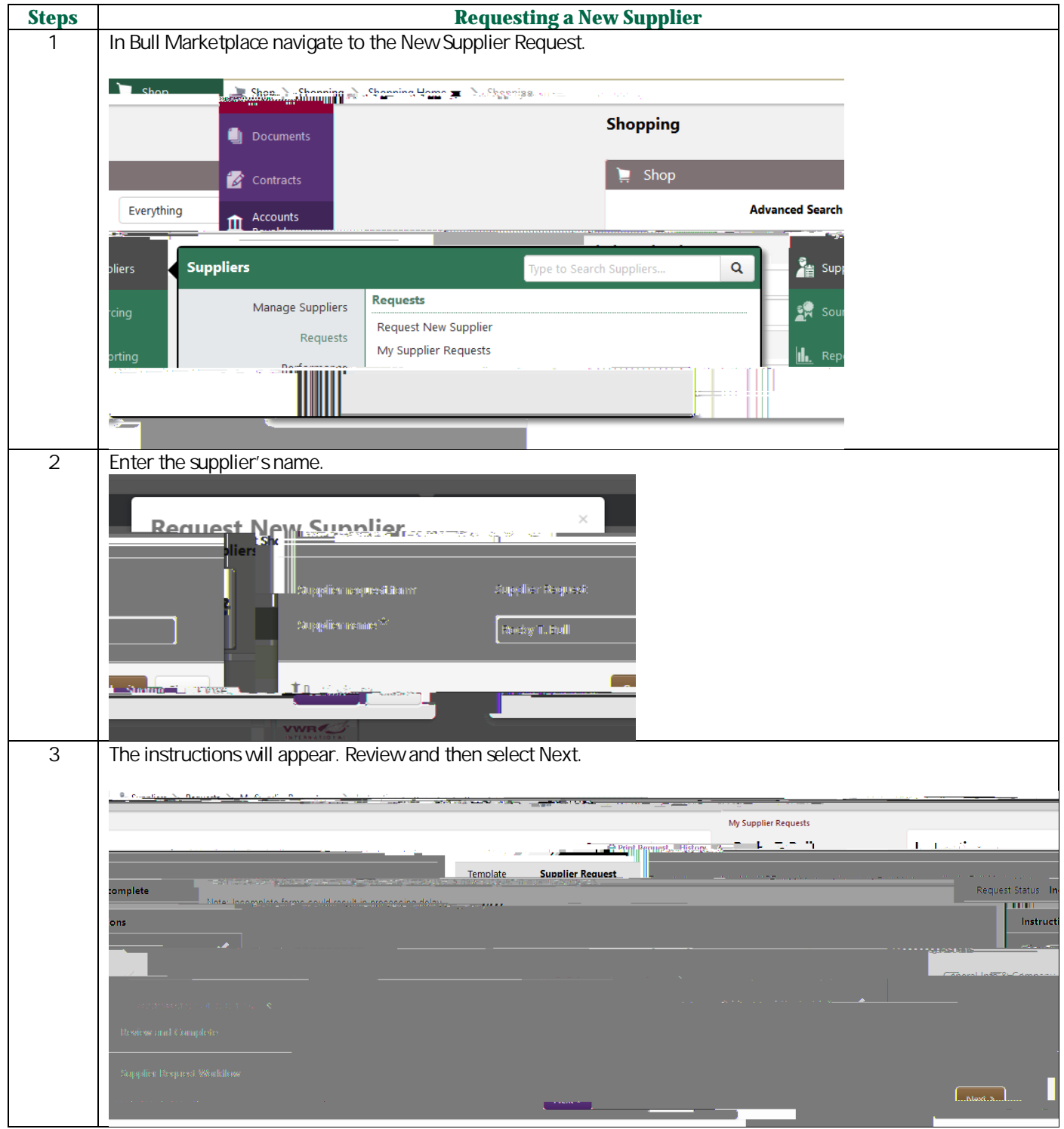

Supplier Management, Controller's Office Created May 2019 Page 1 of 7

| Steps | Requesting a New Supplier                                                                                                    |
|-------|----------------------------------------------------------------------------------------------------|
| 4     | On the Questions page select Next.                                                                                                    |
|       |                                                                                                    |
|       | My Supplier Requests                                                                                                    |
|       | Anternetering n. d. T. n. II A                                                                                                    |
|       | Template Supplier Request                                                                                                    |
|       |                                                                                                    |
|       |                                                                                                    |
|       | Address and Contact Information                                                                                                    |
|       |                                                                                                    |
|       |                                                                                                    |
|       |                                                                                                    |
|       | Review and Complete                                                                                                    |
|       |                                                                                                    |
|       |                                                                                                    |
|       | Previous                                                                                                    |
| 5     | The Supplier Request requires that you fill in the information below.                                                                                                    |
|       |                                                                                                    |
|       | My Supplier Requests                                                                                                    |
|       | Questions - General Info & Company Overview                                                                                                    |
|       |                                                                                                    |
|       | General Information (6)                                                                                                    |
|       |                                                                                                    |
|       | V General Information                                                                                                    |
|       | Department*                                                                                                    |
|       | Address and Control of Ferrar International International |
|       | Review and Complete                                                                                                    |
|       | Supplier Request Workflow                                                                                                    |
|       |                                                                                                    |
|       |                                                                                                    |
|       | Requester's Email Address *                                                                                                    |
|       |                                                                                                    |
|       |                                                                                                    |
|       |                                                                                                    |
|       |                                                                                                    |
|       | Printify of Bronnesk                                                                                                    |
|       |                                                                                                    |
|       |                                                                                                    |
|       | Nëedi <u>By Datë fondilis.Supp</u> lier                                                                                                    |
|       |                                                                                                    |
|       | mm/ad/yyyy                                                                                                    |
|       |                                                                                                    |

| Steps | Requesting a New Supplier                                                                                                    |
|-------|----------------------------------------------------------------------------------------------------|
| 6     | Scroll down to see the entire form as you fill in the information. You cannot submit until all the fields with a star                                                                                                    |
|       | are completed.                                                                                                    |
|       |                                                                                                    |
|       | Company Information                                                                                                    |
|       |                                                                                                    |
|       | Rocky=TBull                                                                                                    |
|       |                                                                                                    |
|       | bo ingut an incertain the second of the second of the seco |
|       |                                                                                                    |
|       |                                                                                                    |
|       | sifes holdstangshalma Euro A. Kala barta Ma <u>ya Esta okasta da</u> segi Ayra sabay <u> And-Bang D</u> ucimi                                                                                                    |
|       |                                                                                                    |
|       |                                                                                                    |
|       | ai<br>Maatsona karokse on animatson                                                                                                    |
|       |                                                                                                    |
|       |                                                                                                    |
|       | O strategie and O strategies                                                                                                    |
|       | r a current student at USF? * 😡                                                                                                    |
|       | ⊖ No O Yes                                                                                                    |
|       |                                                                                                    |
|       |                                                                                                    |
|       |                                                                                                    |
|       | Country of Origin *                                                                                                    |
|       |                                                                                                    |
|       |                                                                                                    |
|       |                                                                                                    |
|       |                                                                                                    |
|       | ✓ Description: Sector and Although Sector and Although Sector Although Sector Although Sec     |
|       |                                                                                                    |
| 7     | Select Next and complete the supplier contact information.                                                                                                    |
|       | Recumpliar, Remate, Mr. Supplier, Repugets, T. D. Quertions, Address and Contract Information                                                                                                    |
|       | plier Requests My Sup                                                                                                    |
|       |                                                                                                    |
|       | Template Supplier Request                                                                                                    |
|       |                                                                                                    |
|       | Instructions                                                                                                    |
|       |                                                                                                    |
|       | Conneral Info Ru Company                                                                                                    |
|       |                                                                                                    |
|       |                                                                                                    |
|       |                                                                                                    |
|       |                                                                                                    |
|       |                                                                                                    |
|       |                                                                                                    |
|       |                                                                                                    |
|       |                                                                                                    |
|       |                                                                                                    |
|       |                                                                                                    |
|       |                                                                                                    |
|       |                                                                                                    |
|       |                                                                                                    |
|       |                                                                                                    |
|       |                                                                                                    |

Supplier

## New Supplier Request

| Steps | Monitoring New Supplier Requests                                                                                                    |
|-------|----------------------------------------------------------------------------------------------------|
| 2     | Alternatively, In Bull Marketplace navigate to My Supplier Requests.                                                                                                    |
|       | Request New Supplier Requests  Requests  Manage Suppliers  Reque  Reque Reque Reque   |
|       |                                                                                                    |
| 3     | At the top of the page you can filter by supplier name or request status.                                                                                                    |
|       | ResSingline Bequeto                                                                                                    |
|       |                                                                                                    |
|       | A005-                                                                                                    |
|       | Workflow, and the set of the set of the                                                                                                    |
| 4     | Select a request to review further. On the Supplier Request select Supplier Request Workflow. On this page you can see the active workflow step. This is the step with a double border.                                                                                                    |
|       | My Supplier Requests       Backy T. Bull     Supplier Request       Template     Supplier Request       Request Status     Under Brucksteinen       Instructions     Supp Req-Supp Mgmt       Instructions     Supp Mgmt                                                                                                    |
|       | General lifo & Company                                                                                                    |
| 5     | When the request has been fully approved Supplier Management will send an invitation by email to the supplier requesting they complete their registration.                                                                                                    |
|       | Supplier Invitation for University of South Florida Interest                                                                                                    |
|       |                                                                                                    |
|       | ិននេះ និង និង និង និង និង និង និង និង និង និង                                                                                                    |
|       | Dear Rocky T. Bull,                                                                                                    |
|       | jister as a potential supplier. Our supplier instruction is a University of South Honde has invited you to reg<br>casast autoactionary/deventary Supplier (Split auto-casas or sustances or sustances or s |
|       | Becoming a University of South Florida network supplier is free, easy and it only takes a few minutes to<br>join. By selecting the "Register Now" button below, you will be routed to a secure website to complete<br>the registration process. Upon successful completion of you will have access to you<br>secure control where you can add, add, add, and folian during and and an add the values use to her control where you can add, add, add, add, add, add, add, ad                                                                                                    |
|       | Copper New Control Control Con   |
|       | The section                                                                                                    |
|       | If you have any technical questions, please contact Supplier Management at <u>suppliersetux@usf.edu</u> for<br>assistance and identify yourself as registering in the University of South Florida Supplier Network.                                                                                                    |

| Steps | Monitoring New Supplier Requests                                                                                                    |
|-------|----------------------------------------------------------------------------------------------------|
| 5     | From the My Supplier Requests page you will also be able to see the status of the supplier's registration.                                                                                                    |
| 6     | The Registration Statuses are as follows:<br>Invited – Invitation to register sent by email to supplier<br>In Progress – The supplier has started though not submitted their registration<br>Profile Complete – Supplier has completed their registration and it has been submitted for USF review.<br>Approved – Supplier registration has been approved through the workflow and is now available for use. |
| 7     | To view the Supplier Registration Workflow select the supplier under Supplier Profile and navigate to the Supplier<br>Registration Workflow. On this p                                                                                                    |

Supplier